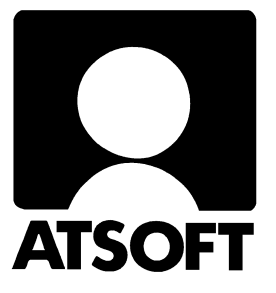

# ASTERI KIRJANPITO DOS Vuosipäivitys 11.10.2006

| Vuosipäivitys                                          | 3  |
|--------------------------------------------------------|----|
| Asentaminen                                            | 4  |
| Päivitykseen sisältyvät tilipuitteistot                | 6  |
| Tilikarttojen lukeminen                                | 7  |
| Muistinsäästöversio (jos ohjelma herjaa muistipulasta) | 10 |
| Tulostaminen Wordiin, muistioon, leikepöydälle         | 11 |
| Tulostaminen USB kirjoittimelle (doswintu apuohjelma)  | 12 |
| Uudelle koneelle siirtäminen                           | 14 |
| Ylläpidon jatkuvuudesta (ylläpito jatkuu)              | 18 |
| Windows versioiden esitteitä.                          | 19 |

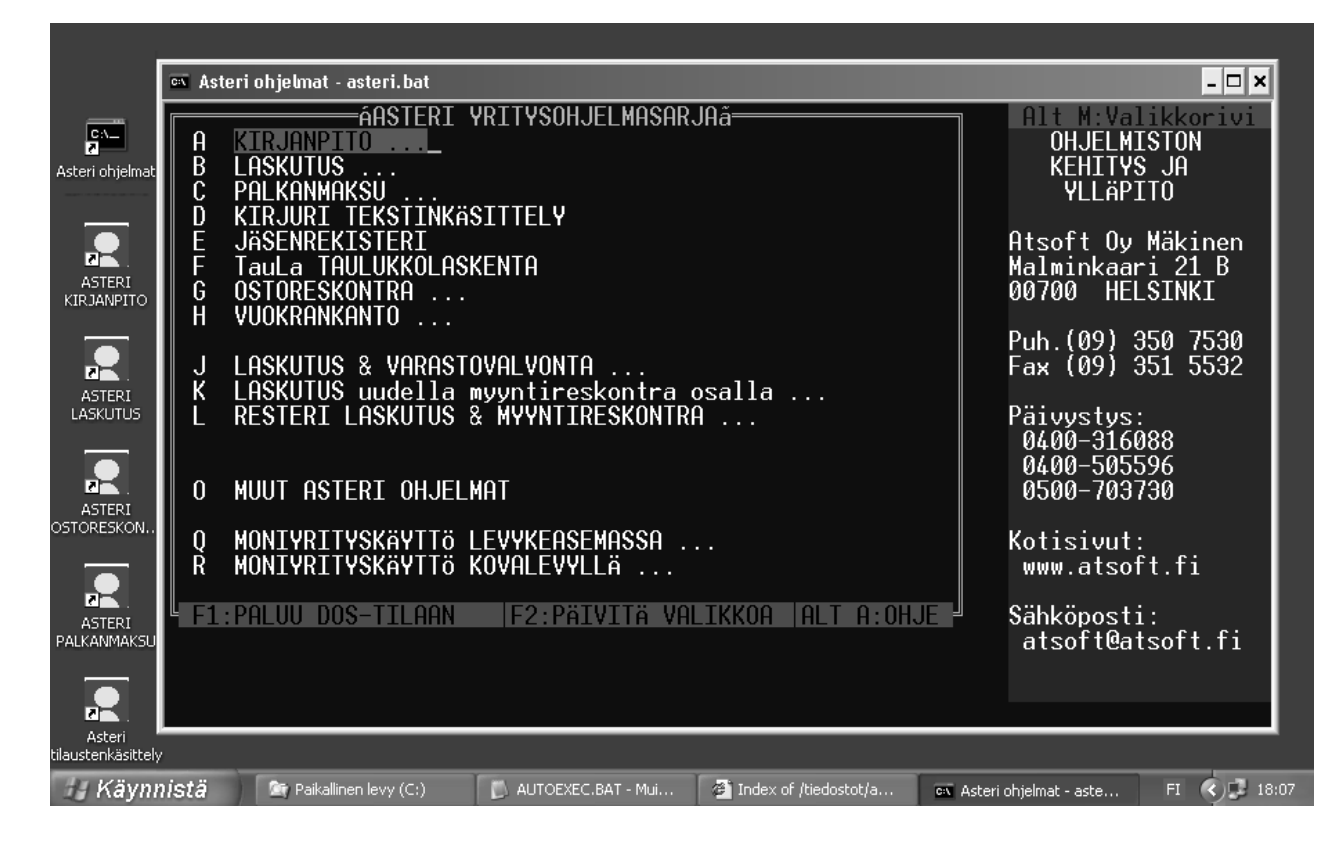

### Atsoft Oy Mäkinen

Malminkaari 21 B 00700 HELSINKI Puh. (09) 350 7530 Fax (09) 351 5532 Päivystykset: 0400 316 088, 0500 703730 Kotisivut http://www.atsoft.fi

### Viime hetken tiedot kotisivuiltamme

Tarkista viime hetken vinkit kotisivuiltamme ennen päivityksen asentamista.

Kirjanpidon päivitys www.atsoft.fi/kppv.htm
Kirjanpidon tukisivut www.atsoft.fi/tukikp.html
Kirjoittimista www.atsoft.fi/kirmaari.htm
Uuden koneen ostajalle www.atsoft.fi/uuskoneo.htm

### **Yhteystietomme:**

Sähköposti atsoft@atsoft.fi Puh (09) 350 7530 Fax (09) 351 5532

### Asiakaspalvelu:

Ville Mannonen, sovellusneuvonta Suora 09-350 75312 fax (09) 350 75321 Sähköposti ville.mannonen@atsoft.fi

Mia Turunen, sovellusneuvonta Suora 09-350 75311 fax (09) 350 75321 Sähköposti mia.turunen@atsoft.fi

Atso Mäkinen, koulutus, asiakaskäynnit Suora 09-350 75310 GSM 0400 316 088 fax (09) 350 75351 Sähköposti atso.makinen@atsoft.fi

# Asteri kirjanpito Dos – Vuosipäivitys 11.10.2006

Asteri kirjanpidon vuosipäivitys sisältää uusimmat ohjelmaversiot kirjanpito-ohjelmasta.

Päivityslevyiltä voi tehdä myös ensiasennuksen uuteen koneeseen koneenvaihdon tai kovalevyrikon yhteydessä.

Lisätietoja ja viime hetken tiedotteita kirjanpidon päivitykseen liittyen löydät kirjanpidon vuosipäivityssivulta osoitteesta www.atsoft.fi/kppv.htm

### Tarvitseeko tämä päivitys asentaa?

Tämän päivityksen asentaminen ei ole välttämätöntä. Säilytä kuitenkin levy vastaisen varalta.

#### Tarkista viime hetken vinkit kotisivuiltamme

Tarkista käyttäjähuomiot kotisivuiltamme ennen päivityksen asentamista. www.atsoft.fi/kppv.htm www.atsoft.fi/tukikp.html

### Ilmaista mainostilaa referenssilistalla ylläpitoasiakkaillemme

Julkaisemme kotisivuillamme referenssilistaa Asteri ohjelmien käyttäjistä. Bonuksena julkaisemme lyhyen mainoslauseen/kuvauksen yrityksen toiminnasta. Pyydämme että ilmoitatte meille, jos voimme julkaista tietonne (mikäli ette jo ole listalla).

www.atsoft.fi/referenssiluettelo.php

### Pyydämme ilmoittamaan sähköpostiosoitteenne

Mikäli ette ole saaneet meiltä tiedotteita ohjelmaan liittyen, pyydämme ilmoittamaan sähköpostiosoitteenne osoitteeseen **atsoft@atsoft.fi** ja ilmoittakaa samalla yrityksenne nimi.

### Päivityksen asentaminen

Päivitys sisältää CD-levyn, jolta voidaan tehdä paitsi päivitys niin myös ensiasennus.

Päivitys asennetaan laittamalla Cd levy asemaan ja valitsemalla [Asenna päivitys] -painike. Jos Cd levyn alkuruutu ei käynnisty automaattisesti, käynnistä Cd-levyltä ohjelma **asenna**.

| Asteri Dos kirjang                                                                    | ito - Asennuslevy (Versio                               | :11.10.2002)                         |                                     |                        |
|---------------------------------------------------------------------------------------|---------------------------------------------------------|--------------------------------------|-------------------------------------|------------------------|
| Tämä on Asteri Do<br>päivitys- ja toimitu<br>Tältä levyltä asen<br>* päivitus (olemaa | os Kirjanpidon<br>slevy.<br>netaan                      | Aser                                 | ina ensiasennus                     | Asenna Asteri valikko  |
| * ensiasennus (uu<br>Dos ohjelmien toir<br>on aloitettu marra:                        | delle koneelle)<br>nittaminen rompulla<br>skuussa 2002. | A                                    | enna päivitys                       | Päivitä Asteri Valikko |
| c) Atsoft Oy Mäki                                                                     | nen                                                     |                                      | <u> </u>                            |                        |
| http://www.atso<br>sähköposti atsof                                                   | 🕻 Asennetaan uusimmat                                   | kirjanpito-ohjelm                    | at (exet)                           |                        |
|                                                                                       | c:\asterikp                                             |                                      |                                     | Asenna                 |
|                                                                                       | Asennetaan Asteri dos k<br>ohjelmaversiot). Valitse i   | irjanpidon päivit<br>minne asennetaa | ys (uusimmat<br>an ja sitten arenna | Poistu                 |
| Asenneta                                                                              | aan uusimmat kirjanpito-ol                              | njelmat (exet)                       | $\boxtimes$                         |                        |
| ?                                                                                     | Lähde: G:\ASTERIKP\*.exe<br>Kohde: c:\asterikp          | /                                    | 1                                   | -                      |
|                                                                                       | Kopioidaanko ?                                          |                                      |                                     |                        |
| C                                                                                     | Kyllä I                                                 | j                                    |                                     |                        |
|                                                                                       | KOPIOIDAAN                                              |                                      |                                     |                        |
|                                                                                       | ->                                                      | PVUUSILEXE                           | <u> 0001A</u>                       | Peruuta                |
|                                                                                       | c:\asterikp\VUOSI.EXE                                   | Valmis                               |                                     |                        |
|                                                                                       |                                                         | 🚺 Кор                                | iointi on suoritettu                |                        |
|                                                                                       |                                                         |                                      |                                     |                        |

Tarkista että kopiointi onnistui käynnistämällä päiväkirjan kirjausohjelma. Katso että ruudun vasemmassa yläreunassa oleva ohjelman muuttamispäivämäärän ilmoittava VER: on 11.10.2006 tai uudempi.

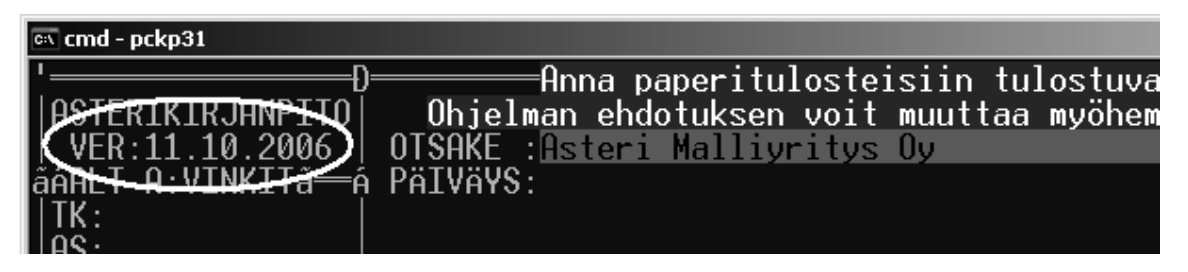

### Asteri valikon päivittäminen

Asteri valikko-ohjelman päivittämisen voi tehdä [Päivitä Asteri valikko] painikkeesta.

#### Jos ohjelmat eivät päivittyneet

Jos ohjelmat eivät päivittyneet (versionumero ei muuttunut), voi syy olla jokin seuraavista:

1. Ohjelmat on asennettu alun perin koneellesi eri hakemistoon kuin oletushakemistoon C:\ASTERIKP. Tee asennus uudestaan ja korjaa päivityksen asennushakemistoksi se hakemisto, minne kirjanpito on asennettu (esim. D:\ASTERIKP):

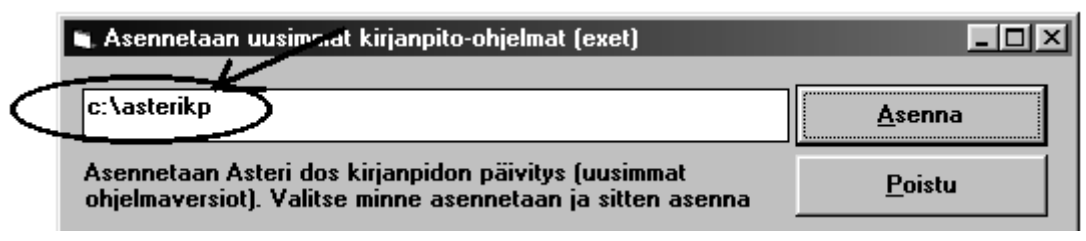

- 2. Jos käytät ohjelmaa tavalla "Tilitoimistokäyttö/Moniyrityskäyttö kovalevyllä", jossa ohjelmat ovat C:\ASTERIKP hakemistossa ja asiakasyritysten aineisto em. hakemiston alihakemistoissa (esim. C:\ASTERIKP\ATSOFT), tarkista, että asiakasyrityksen alihakemistoon ei ole kopioitu aiemmin ohjelmatiedostoja (tiedostoja, joiden tarkenne on .EXE). EXE tarkenteisia tiedostoja saa olla vain ohjelmahakemistossa C:\ASTERIKP mutta ei sen alihakemistoissa (esim. C:\ASTERIKP hakemistoissa (esim. C:\ASTERIKP mutta ei sen alihakemistoissa (esim. C:\ASTERIKP hakemistoissa (esim. C:\ASTERIKP mutta ei sen alihakemistoissa (esim. C:\ASTERIKP hakemistoissa (esim. C:\ASTERIKP mutta ei sen alihakemistoissa (esim. C:\ASTERIKP hakemistoissa olevat ohjelmien tuplaesiintymät.
- 3. Kyseinen ohjelma ei sisältynyt tähän päivitykseen (käytössäsi on joitain perustoimitukseen kuulumattomia lisäohjelmia). Päivitys sisältää perustoimituksen ohjelmat. Tiedustele lisäohjelmapäivityksiä mieluiten sähköpostilla osoitteesta atsoft@atsoft.fi

### Mitä tilikarttoja päivityksen mukana todella tuli

Kirjanpidon vuosipäivityksessä toimitetaan vuoden 2004 tilikartat ja vuoden 2002 tilinpäätösrungot (jotka ovat samat kuin vuoden 2001 rungot).

Tilinpäätösrunkoja ei ole nimetty uudelleen vuoden 2004 rungoiksi. Poikkeuksen tässä muodostaa maatalouden tilirunko, josta on saatavilla vuoden 2004 tilirunko (MVTR04.TPO) ja Asuntoosakeyhtiö, josta on saatavilla ASTK05.TKA ja ASTR05.TPO

Tilikartat (\*.TKA) ja tilinpäätösrungot (\*.TPR) eivät asennu päivityksen asentamisen yhteydessä. Tilikartat ovat asennus cd:n hakemistossa \ASTERIKP. Listan tilikartoista ja rungoista saat resurssienhallintaohjelmalla avaamalla cd-levyn \ASTERIKP kansion ja järjestämällä tiedostot tarkenteen mukaiseen järjestykseen.

### Tilipuitteistojen tarkastelu

Tilikartan ja tilirungon voi tulostaa paperille ohjelmalla "Tilikartan ja tilirungon tarkistustuloste" (tptr2.exe). Laita päivitys cd-levy asemaan ja anna valitsemasi tilikartan ja tilirungon nimi:

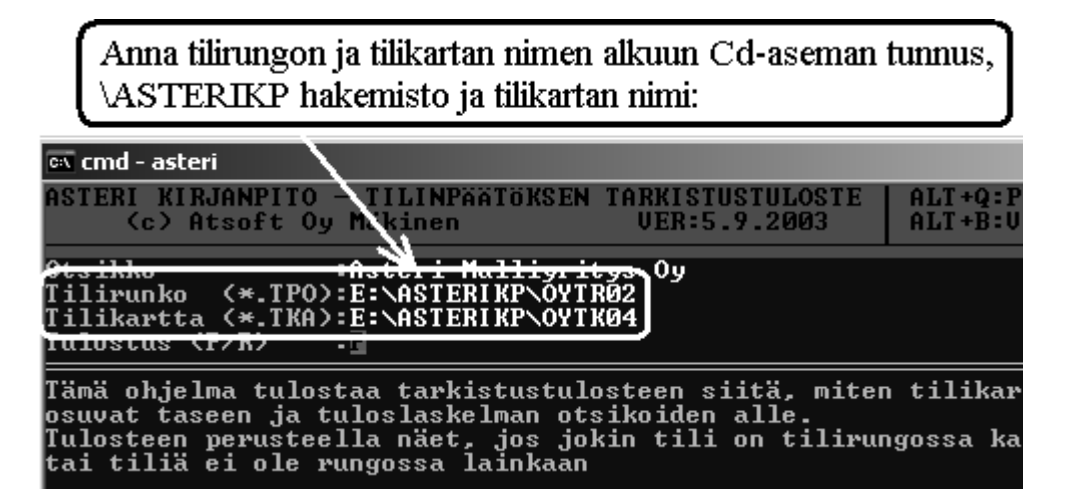

### Mallitilirungon lukeminen

Laita päivitys-cd asemaan. Käynnistä *D - Tilinpäätösrungon teko ja korjaus*. Anna TP Runko: kohtaan luettavan tilikartan nimi, esim. TP Runko: **D:\ASTERIKP\OYTR02** ja paina Enter.

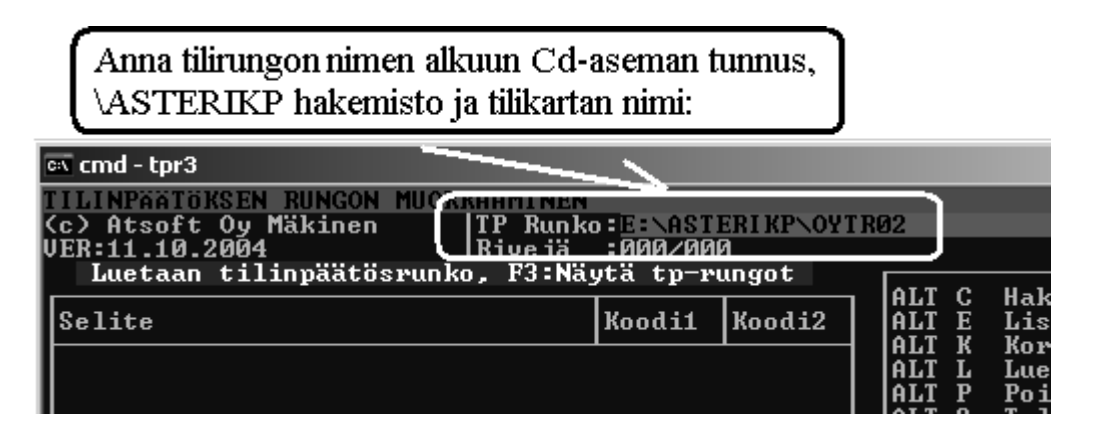

Tee tilirunkoon tarvittavat muutokset, tallenna valinnalla *Alt S* antaen tilikartalle uusi nimi ilman viittausta Cd: asemaan, esim.

TP Runko:**SSTK02**.

(missä SS on yrityksen nimen alkukirjaimista muodostettu tunniste, esim. Salama Suutari)

#### Mallitilikartan lukeminen

Laita päivitys-cd asemaan. Käynnistä *C - Tilikartan teko ja korjaus*. Anna TILIKARTTA: kohtaan luettavan tilikartan nimi, esim. **D:\ASTERIKP\AMTK04** ja paina Enter.

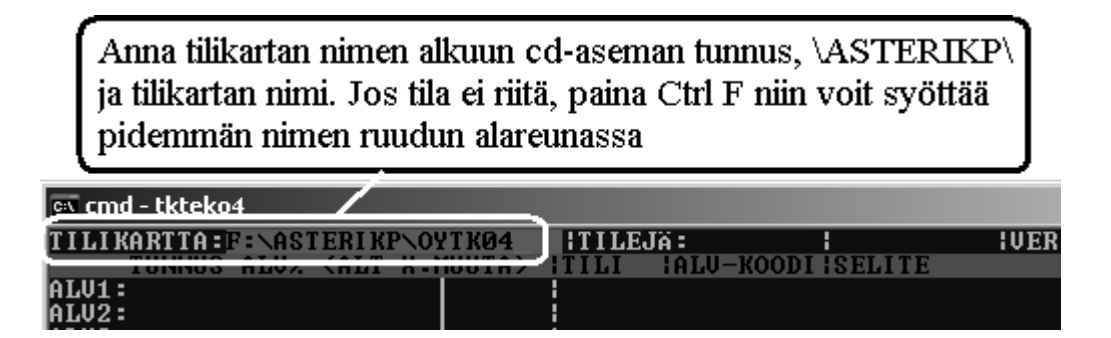

Tee tilikarttaan tarvittavat muutokset, tallenna valinnalla *Alt S* antaen tilikartalle uusi nimi ilman viittausta A: asemaan, esim. TILIKARTTA: **SSTK02** 

### Mallitilikarttojen ja -tilirunkojen kopioiminen

Voit kopioida tarvittaessa mallitilikartat ja tilirungot kovalevylle (esim. tilitoimistokäyttö). Varmistu kuitenkin ettei levyllä jo ole asiakkaille sovitettuja tilikarttoja samalla nimellä kuin mallitilikartat ovat etteivät mallitilikartat kopioidu asiakkaiden tilikarttojen päälle. Komennolla DIR C:\ASTERIKP\\*.TKA näet mitä tilikarttoja kovalevyllä on ja komennolla DIR C:\ASTERIKP\\*.TPO näet mitä tilirunkoja kovalevyllä on.

#### Varminta onkin että kopioit mallitilikartat vain jos tiedät että kovalevyllä C:\ASTERIKP hakemistossa ei ole asiakkaan aineistoja (vaan ne ovat ao. hakemiston alihakemistoissa tai levykkeillä).

Kopioi seuraavasti: Laita päivitys-cd asemaan, siirry Ms-Dos kehotteeseen ja kirjoita **tummennettu**:

| Mitä näkyy ruudussa | Kirjoita <b>tummennettu</b>      |  |
|---------------------|----------------------------------|--|
| C:\WINDOWS>_        | CD \ASTERIKP                     |  |
| C:\ASTERIKP>_       | Laita asemaan <i>kirjanpidon</i> |  |
|                     | päivityslevy 1/3                 |  |
| C:\ASTERIKP>_       | COPY D:\ASTERIKP\*.TKA           |  |
| C:\ASTERIKP>_       | COPY D:\ASTERIKP\*.TPO           |  |

Jos ohjelma huomauttaa *Korvataanko OYTK01.TKA* (*Kyllä/Ei/kAikki*)? tai *Overwrite OYTK01.TKA* (*Yes/No/All*)? on kovalevyllä jo samanniminen tilikartta. Älä kopioi mallitilikarttaa ellet ole varma siitä että kovalevyllä nyt olevan tilikartan päälle voi kopioida uuden tilikartan. Vastaa E (tai N) jottet kopioisi mallitilikarttaa levyllä olevan päälle.

### Tilikartat imuroitavissa

Sivulta http://www.atsoft.fi/genetili.htm on imuroitavissa ajan tasalla olevat tilikartat. Kun julkaisemme uusia tilikarttoja tai korjauksia olemassa oleviin tilikarttoihin, ne päivittyvät automaattisesti ym. Sivulle.

### Tilipuitteistojen tarkastelu resurssienhallintaohjelmalla

Päivityslevyllä olevia tilipuitteistojen nimiä voi tarkastella resurssienhallintaohjelmalla:

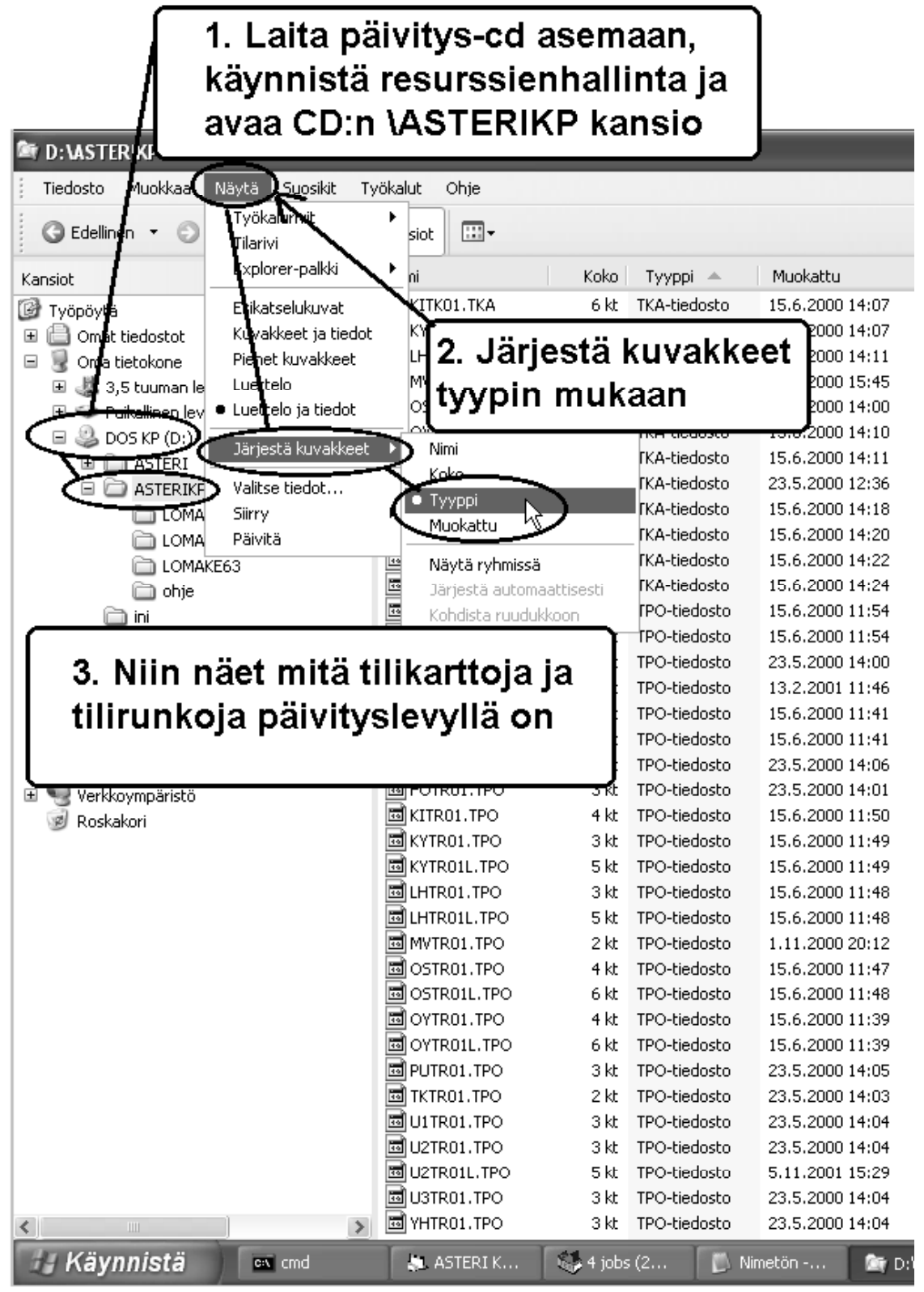

### Kirjanpidon muistinsäästöversio PCKPMINI

Jos vientejä päiväkirjassa on paljon ja ohjelman muisti käy vähiin (ohjelma herjaa muistipulasta), voit siirtyä käyttämään kirjanpidon muistinsäästöversiota, pckpmini.exe:ä. Muistinsäästöversiossa on karsittu toimintoja (mm. tilikartan muokkaus ja tilinpäätöksen tulostamistoimintoja ei ole, koska ne voi tehdä toisella ohjelmalla. Myöskään ohjeruutua ei ole eikä mahdollisuutta tulostaa wordiin tai doswintulla USB kirjoittimelle).

Pckpmini toimitettiin päivityksen yhteydessä ja se otetaan käyttöön joko muuttamalla Asteri Valikossa olevan kirjanpito-ohjelman käynnistyskäskyksi *PCKPMINI* (Valitse Asteri Kirjanpito valikossa *F2 - Päivitä valikkoa* ja kirjoita *komentojono* kohtaan käskyn *PCKP31* tilalle *PCKPMINI* ja tallenna valinnalla *F1*) tai kopioimalla miniversio kirjanpidon perusversion päälle seuraavasti:

Mitä näkyy ruudussa Kirjoita tummennettu

| C:\>_          | C:                                  |
|----------------|-------------------------------------|
| C:\>_          | CD \ASTERIKP                        |
| C:\ASTERIKP>   | COPY PCKP31.EXE PCKPISO.EXE         |
| C:\ASTERIKP>   | COPY PCKPMINI.EXE PCKP31.EXE        |
| Korvataanko PC | KP31.EXE (Kyllä/Ei/kAikki) <b>A</b> |
| 1 tiedosto(a)  | kopioitu                            |

Muistinsäästöversio on valmis otettavaksi käyttöön. Käynnistä kirjanpito ja tarkista, että ohjelmaversion ilmoittava VER: on muuttunut MUISTINSÄÄSTÖVER:5.11.2001 merkinnäksi.

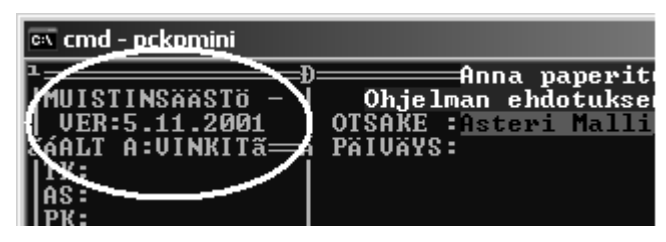

Muistinsäästöversion voi käynnistää myös suoraan kirjanpitohakemistosta kirjoittamalla **pckpmini** ja painamalla enter:

| ex cmd               |  |
|----------------------|--|
| C:\ASTERIKP>ncknmini |  |
|                      |  |
|                      |  |
|                      |  |

### Tulostaminen Wordiin, leikepöydälle, muistioon

Nopein tapa tulostaa Wordiin, muistioon tai leikepöydälle on valita ohjelmasta **valitse kirjoitinmääritys** ja valita jokin seuraavista: F4:Ruudulle, F5:Leikepöydälle, F7:Wordiin tai F8:Muistioon. Esimerkiksi Wordiin tulostaminen käy seuraavasti:

| 8 x 12 🗸 🛄 🖻 🔂 🛃 🚰 🗛                                                                                                    |                                                                                                    |
|----------------------------------------------------------------------------------------------------|----------------------------------------------------------------------------------------------------|
| ALD       TASTEVIKI       TULOSTA       LEUYTOLMET       MARBITA       MUUT         ASTERIKIRJANPIT       TILIN KIRJAUKSET       SUTTAMISTILASSA         JER:S.9.2003       PAUDAKIRJA       SUTTAMISTILASSA         AAALT A:UINKITA=       KUUNVAIHDEAJO       Systematisticassa         TK:MY1K98       SALDOLISTA       TS2. Nimeä se (eaa ja talleta uud         AS:HY0198       SALDOLISTA       SALDOLISTA         PK:MY1K98       SALDOLISTA       SALDOLISTA         Tosite       Päiväys       BR-PAIUAKIRJA         VALTSZ.202.02       VALTSCONSTE       UUSTOTSTE         0044       26.02.19       TILIOINTIOSITE         0044       26.02.19       TILIOINTIOSITE         0044       27.02.19       UUSTOTSTE         0044       27.02.19       2005 oston veroton         0047       27.02.1998       2005 oston veroton         0047       27.02.1998       2005 oston veroton         0047       27.02.1998       2005 oston veroton         0047       27.02.1998       2005 oston veroton         0047       27.02.1998       2005 oston veroton         0047       27.02.1998       2005 oston veroton         0047       27.02.1998       2005 oston ver                                                                                                    | LOPETA<br>esim. kk:n mukaan NN0494)<br>destaan<br>jaustilassa<br>hda kirj.määr<br>*** 1710 31780.00<br>500 3040 4521.00<br>705 1700 365.00<br>*** 2430 98700.00<br>aua sitten F7<br>F2:P0/ero sallyThen VanHa<br>gydäll LF2:Wordin F: Muistioon<br>BJC-70<br>ONIC matriisikirjoitin (IBM-e                                                                                                    |
| Manuel Contract 27500 (esim. Alt Y)                                                                                                    | CK.IFT 2/500/5000/2660/ 1334                                                                                                    |
| 8 x 12 🗉 🖽 📾 🗗 🖪                                                                                                    |                                                                                                    |
| A B C C C C C C C C C C C C C C C C C C                                                                                                    | väkirjan©                                                                                                    |
| UER:5.9.2003   <u>KELPAAKO (K/E)</u><br>äáALT A:UINKITä=<br>  TK:MYTK98<br>  AS:MY0198<br>  KS:<br><u>B</u><br><u>A</u><br><del>D</del><br>  Tosite   Päiväys   Selite                                                                                                    |                                                                                                    |
|                                                                                                    |                                                                                                    |
| 0044 26.02.1998 palkkojen maksu<br>0045 27.02.1998 myynti EU maihin<br>0046 27.02.1998 polttoaineosto                                                                                                    | *****         1710         31780.00           1500         3040         4521.00           6705         1700         365.00                                                                                                    |
| 0044 26.02.1998 palkkojen maksu<br>0045 27.02.1998 myynti EU maihin<br>0046 27.02.1998 polttoaineosto<br>W Microsoft Word - ~WINWORD.TMP                                                                                                    | ***** 1710 31780.00<br>1500 3040 4521.00<br>6705 1700 365.00                                                                                                    |
| 0044       26.02.1998       palkkojen maksu         0045       27.02.1998       myynti EU maihin         0046       27.02.1998       polttoaineosto         W Microsoft Word - ~WINWORD.TMP                                                                                                    | *****         1710         31780.00           1500         3040         4521.00           6705         1700         365.00           ie Acrobat         - I ×                                                                                                    |
| Ø@44       26.02.1998       palkkojen maksu         Ø045       27.02.1998       myynti EU maihin         Ø046       27.02.1998       polttoaineosto         W Microsoft Word - ~WINWORD.TMP         Image: State of the state of the sta | *****       1710       31780.00         1500       3040       4521.00         6705       1700       365.00         nje       Acrobat                                                                                                    |
| 0044       26.02.1998       palkkojen maksu         0045       27.02.1998       myynti EU maihin         0046       27.02.1998       polttoaineosto         W Microsoft Word - "WINWORD.TMP         Image: State of the state of the sta | *****       1710       31780.00         1500       3040       4521.00         6705       1700       365.00         nje       Acrobat          □ ⊠       =          □ ⊠       =          □ ⊠       =          □ ⊠       =          □ ⊠       =          □ ⊠       =          □ ⊠       =          □ ⊠       =          □ ⊠       =          □ □                                                                                                    |
| Ø044       26.02.1998       palkkojen maksu         Ø045       27.02.1998       myynti EU maihin         Ø046       27.02.1998       polttoaineosto         W Microsoft Word - "WINWORD.TMP         Image: State of the state of the st  | *****       1710       31780.00         1500       3940       4521.00         1500       3940       4521.00         6705       1700       365.00         nje       Acrobat          # = = =       1 = =       1 = =         1 = =       1 = =       1 = =         1 = =       1 = =       1 = =         1 = =       1 = =       1 = =         1 = =       1 = =       1 = =         1 = =       1 = =       1 = =         1 = =       1 = =       1 = =         1 = =       1 = =       1 = =         1 = =       1 = =       1 = =         1 = =       1 = =       1 = =         1 = =       1 = =       1 = =         1 = =       1 = =       1 = =         1 = =       1 = =       1 = =         1 = =       1 = =       1 = =         1 = =       1 = =       1 = =         1 = =       1 = =       1 = =         1 = =       1 = =       1 = =         1 = =       1 = =       1 = =         1 = =       1 = =       1 = =         1 = =       1 = =                                                                                                    |
| Ø@44       26.02.1998       palkkojen maksu         Ø@45       27.02.1998       polttoaineosto         W Microsoft Word - WINWORD.TMP         Iedosto Muokkaa Näytä Lisää Muotoile Työkalut Taulukko Ikkuna Oh         Vain tekstinä       Courier New         Iedosto Muokkaa Näytä Lisää Muotoile Työkalut Taulukko Ikkuna Oh         Vain tekstinä       Courier New         Päiväkirja       Tuloste aukeaa V         Asteri Malliyr       Tämä on Asteri Kirjanpito-ohjelmalla tulostet         Kehitys ja ylläpito:Atsoft Oy Mäkinen, Puh. (0)                                                                                                    | *****       1710       31780.00         1500       3040       4521.00         1500       3040       4521.00         6705       1700       365.00         nje Acrobat          Image: Second Second |
| Ø644       26.02.1998       palkkojen maksu         Ø845       27.02.1998       myynti EU maihin         Ø846       27.02.1998       polttoaineosto         W Microsoft Word - WINWORD.TMP         Iedosto Muokkaa Näytä Lisää Muotoile Työkalut Taulukko Ikkuna Oh         Vain tekstinä       Courier New       10       B       Image: State State S                                                               | *****       1710       31780.000         1560       3940       4521.000         6705       1700       365.00         ise Acrobat          Image: Acrobat          Image: Image: Imag |
| Ø@44       26.02.1998       palkkojen maksu         Ø@45       27.02.1998       polttoaineosto         W Microsoft Word - WINWORD.TMP         Iedosto Muokkaa Näytä Lisää Muotoile Työkalut Taulukko Ikkuna Oh         Vain tekstinä       Courier New         10       B         Päiväkirja       Tuloste aukeaa V         Asteri Malliyr       Tämä on Asteri Kirjanpito-ohjelmalla tulostet         Kehitys ja ylläpito:Atsoft Oy Mäkinen, Puh. (O         Päiväkirja       MY0298         Tositteet numerot       0030-0052         Alkusaldotiedosto       MY0198         Tilikartta       MYTK98                                                                                                    | *****       1710       31780.00         1500       3940       4521.00         1500       3940       4521.00         6705       1700       365.00         *****       •       •         *****       •       •         *****       •       •         *****       •       •         *****       •       •         *****       •       •         *****       •       •         *****       •       •         *****       •       •         *****       •       •         *****       •       •         *****       •       •         *****       •       •         ******       •       •         ******       •       •         ******       •       •         ********       •       •         ************************************                                                                                                    |
| Ø644       26.02.1998       palkkojen maksu         Ø645       27.02.1998       polttoaineosto         W Microsoft Word - WINWORD.TMP         Iedosto Muokkaa Näytä Lisää Muotolle Työkalut Taulukko Ikkuna Oh         Vain tekstinä       Courier New       10       B         Vain tekstinä       Courier New       10       B       Image: State State                                                                         | *****       1710       31780.00         1500       3040       4521.00         1500       3040       4521.00         *****                                                                                                    |
| Ø644       26.02.1998       palkkojen maksu         Ø645       27.02.1998       polttoaineosto         W Microsoft Word - WINWORD.TMP         Iedosto Muokkaa Näytä Lisää Muotolle Työkalut Taulukko Ikkuna Oh         Vain tekstinä       Courier New         10       B         Päiväkirja       10         Päiväkirja       Tuloste aukeaa V         Asteri Malliyr       Tamä on Asteri Kirjanpito-ohjelmalla tulostet         Kehitys ja ylläpito:Atsoft Oy Mäkinen, Puh. (O         Päiväkirja       = MY0298         Tositteet numerot       = 0030-0052         Alkusaldotiedosto       = MY0198         Tilikartta       = MY0198         Tosito Pvm       Selite         0030 02.02.1998 EU tavaraosto Ruotsista         0031 02.02.1998 1008 lasku myyntisaamiseksi         0031 02.02.1998 myynnin netto-osuus         0031 02.02.1998 myynnin ALV osuus         0032 02.02.1998 1009 laskutusmyynti (br)         Pürä *        Automaattiset muodot *          Pürä *        Automaattiset muodot *                                                                                                    | *****       1710       31780.00         1500       3040       4521.00         6705       1700       365.00         *****       1710       31780.00         *****       1710       15.1.00         *****       100%       12         ****       100%       12         ****       100%       12         ****       100%       12         ****       100%       12         ****       100%       12         ****       100%       12         ****       100%       12         ****       100%       12         ****       100%       12         ****       100%       12         ****       100%       12         ****       10000.00       ****         ****       10000.00       ****         ****       10000.00       ****         ****       2466       1803.28         1500       1210       1205.00         ****       120       120         ****       120       120                                                                                                    |

### Tulostaminen doswintu.exe -apuohjelmalla

Doswintun avulla Asteri Dos ohjelman tuloste voidaan tulostaa sellaisella kirjoittimella, jossa ei ole tulostustukea Ms-Dosille (mm. USB liitäntäiset kirjoittimet). Doswintu tulostaa Courier newfontilla ja erikoismerkkien tulostuminen oikein riippuu siitä, vastaavatko windowsin fontissa olevat merkit dosin merkkejä.

Doswintua käytettäessä Asteri ohjelma tulostaa tulosteen ensin levytiedostoon ja käynnistää sitten doswintu.exe:n vieden komentoriviparametrina tulostettavan tiedoston nimen. Doswintu.exe kysyy lähtötiedot tulostamista varten ja tulostaa tulosteen valitulle kirjoittimelle.

### Asenna doswintu.exe koneellesi

Doswintu.exe kopioituu koneelle C:\ASTERI hakemistoon päivityslevyn "Päivitä Asteri valikko" valinnalla. Jos Doswintu.exe ei ole C:\ASTERI hakemistossa, kopioi päivityslevyn D:\ASTERI hakemistosta doswintu.exe ja vb40032.dll tiedostot C:\ASTERI hakemistoon ja C:\WINDOWS (tai C:\WINNT hakemistoihin)

### Tee doswintua varten kirjoitinmääritys

Tee doswintua varten uusi kirjoitinmääritys ja valitse se käytettäväksi kirjoitinmääritykseksi seuraavasti:

- 1. Käynnistä kirjoittimen määritys ohjelma
- 2. Valitse : 2 Muokkaa ohjauskäskyjä (tee oma määritys)
- 3. Valitse listalta (EI MÄÄRITETTY) määritys, esim M
- 4. Paina Alt V ja valitse listalta M Doswintu (dos tulostukseen kykenemättömälle kirj.)) niin saat oikeat asetukset
- 5. Tallenna valinnalla F1
- 6. Palaa **0**
- 7. Valitse 1 Valitse kirjoitinmääritys ja valitse listaltaDoswintu
- 8. Palaa **0**
- 9. Testaa tulostus
- 10. Jos tulostus ei käynnistä doswintua, kopioi doswintu.exe myös C:\WINDOWS (tai C:\WINNT) kansioon.

### Ota tuloste Asteri ohjelmasta

Kun otat tulosteen Asteri ohjelmasta ja kirjoitinportiksi on määritetty \*~doswin.txt, käynnistyy doswintu:

| 🐛 Asteri tulostaja - Dos ohjelm                       | an tuloste windows kirjoittimelle                           |                      | _ 🗆 × |
|-------------------------------------------------------|-------------------------------------------------------------|----------------------|-------|
| Tulostettava tiedosto                                 | C:\ASTERIKP\~DOSWIN.TXT                                     | <u>I</u> ulosta      |       |
| Kirjoitin, jolle tulostetaan                          | <b></b>                                                     | avaa <u>W</u> ordiin |       |
| Vasen marginaali mm                                   | 10                                                          | Poistu               |       |
| Normaalifontti pistekoko                              | 10                                                          | Topyca               |       |
| 12cpi fontin pistekoko                                | 8                                                           |                      |       |
| 17cpi fontin pistekoko                                | 6                                                           |                      |       |
| Ensimmäinen tulostettava sivu                         | 1                                                           |                      |       |
| Viimeinen tulostettava sivu                           | 99999                                                       |                      |       |
|                                                       | Tulostuksen aloitus                                         |                      |       |
|                                                       | 📙 🔿 Aloita tulostus <u>s</u> uoraan (kysymättä lähtötietoja | 3)                   |       |
|                                                       | Aloita tulostus tältä ruudulta                              |                      |       |
| Ensimmäisellä käytte                                  | ökerralla doswintu kysyy näm                                | ä 🖃                  |       |
| määritykset. Laita pis                                | ste kohtaan "aloita suoraan" r                              | iin                  |       |
| seuraavat tulosteet tulostavat suoraan kirioittimelle |                                                             |                      |       |
| seuraavat tuiosteet t                                 | ulostavat suoraan kirjoittimen                              | -                    |       |

Aseta haluamasi kirjoitin kohtaan **kirjoitin, jolle tulostetaan** ja napsauta [Tulosta]. Pienennä tarvittaessa vasenta marginaalia ja fonttikokoja.

Kun valitset kohdan (\*) Aloita tulostus suoraan seuraavalla kerralla tulostaessasi tuloste menee suoraan kirjoittimelle eikä Doswintun asetukset tule näkyviin. Jos myöhemmin haluat tehdä muutoksia doswintun asetuksiin, avaa oletushakemistossa oleva doswintu.oma määritystiedosto muistioon ja poista rivi, jolla lukee optAloitaHeti = False ja tallenna tiedosto. Ota sitten tuloste, jolloin doswintu taas kysyy tulostusarvot.

Lisätietoa doswintu.exe:stä osoitteesta www.atsoft.fi/dostulostewinkirjoittimelle.htm

### Kirjanpidon siirtäminen uudelle koneelle

Seuraava kuvasarja opastaa siirtämään dos ohjelmat uudelle XP koneelle:

### Vaihe 1: Kopioi kaikki C:\ASTERI –alkuiset kansiot uudelle koneelle

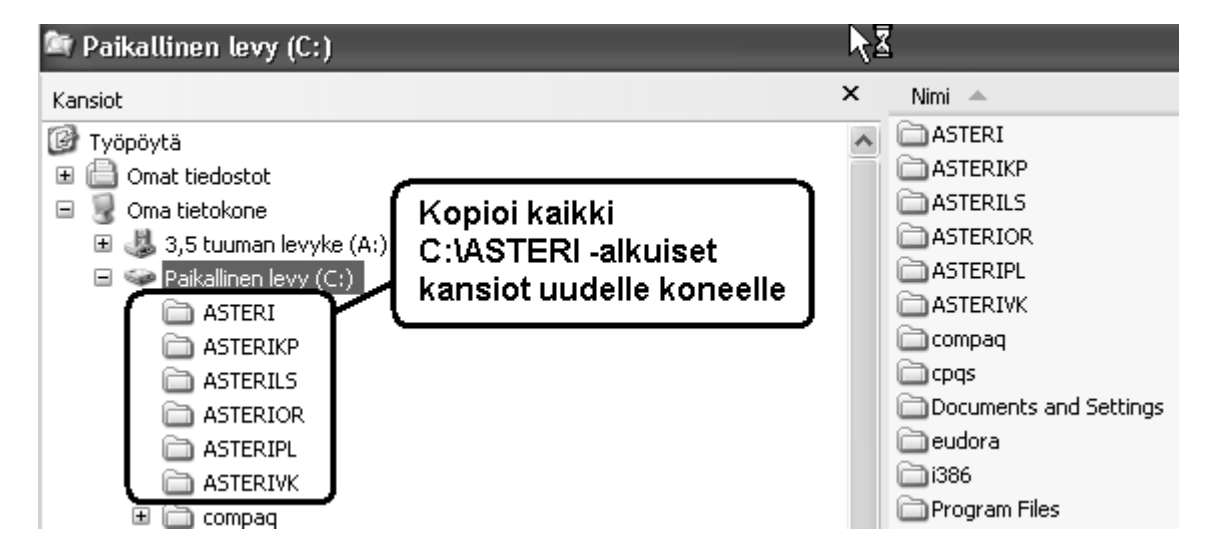

### Vaihe 2: Kopioi C:\ASTERI\ASTERI.BAT C:\WINDOWS kansioon

Käynnistä uudessa koneessa komentokehote ja kopioi c:\asteri\asteri.bat tiedosto kansioon c:\windows:

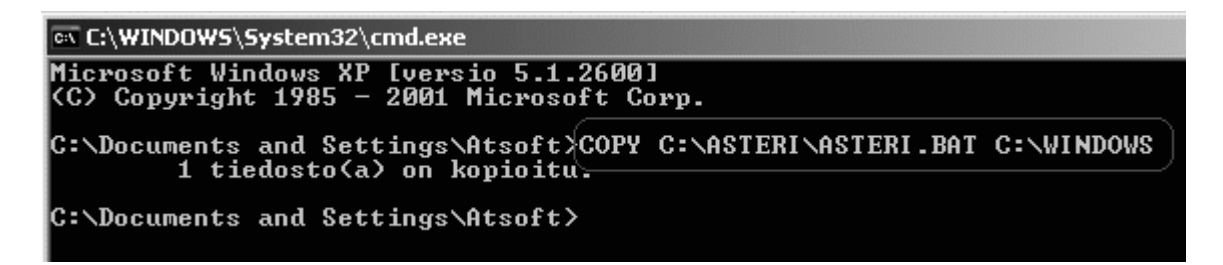

#### Vaihe 3: Tee pikakuvake työpöydälle

Napsauta työpöytää hiiren kakkospainikkeella ja valitse uusi/pikakuvake:

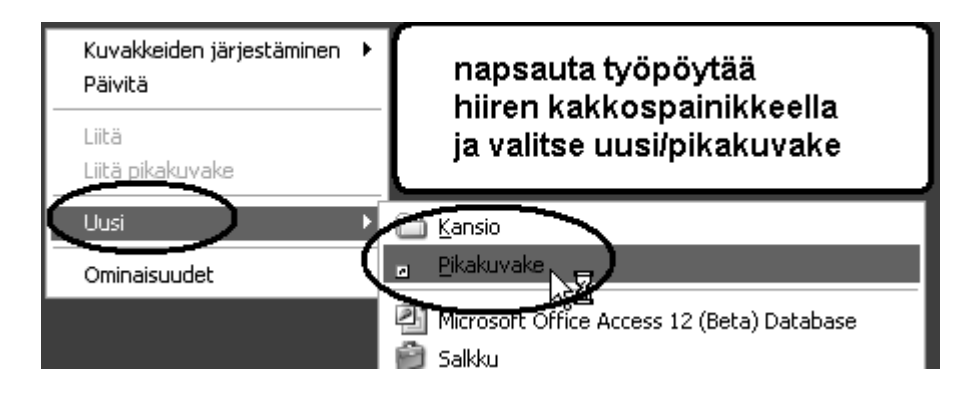

Kirjoita kohteen sijainti kohtaan CMD ja paina Seuraava ja pikakuvakkeen nimeksi Asteri yritysohjelmat:

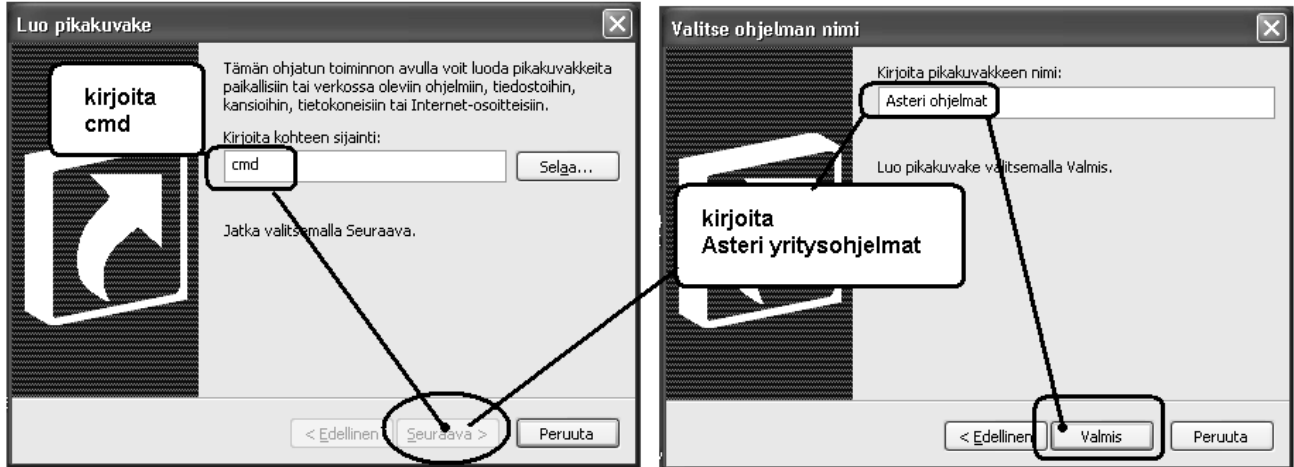

Napsauta pikakuvaketta hiiren kakkospainikkeella ja valitse **ominaisuudet** ja lisää **kohde** riville /K asteri.bat ja **työkansioksi** C:\ASTERI

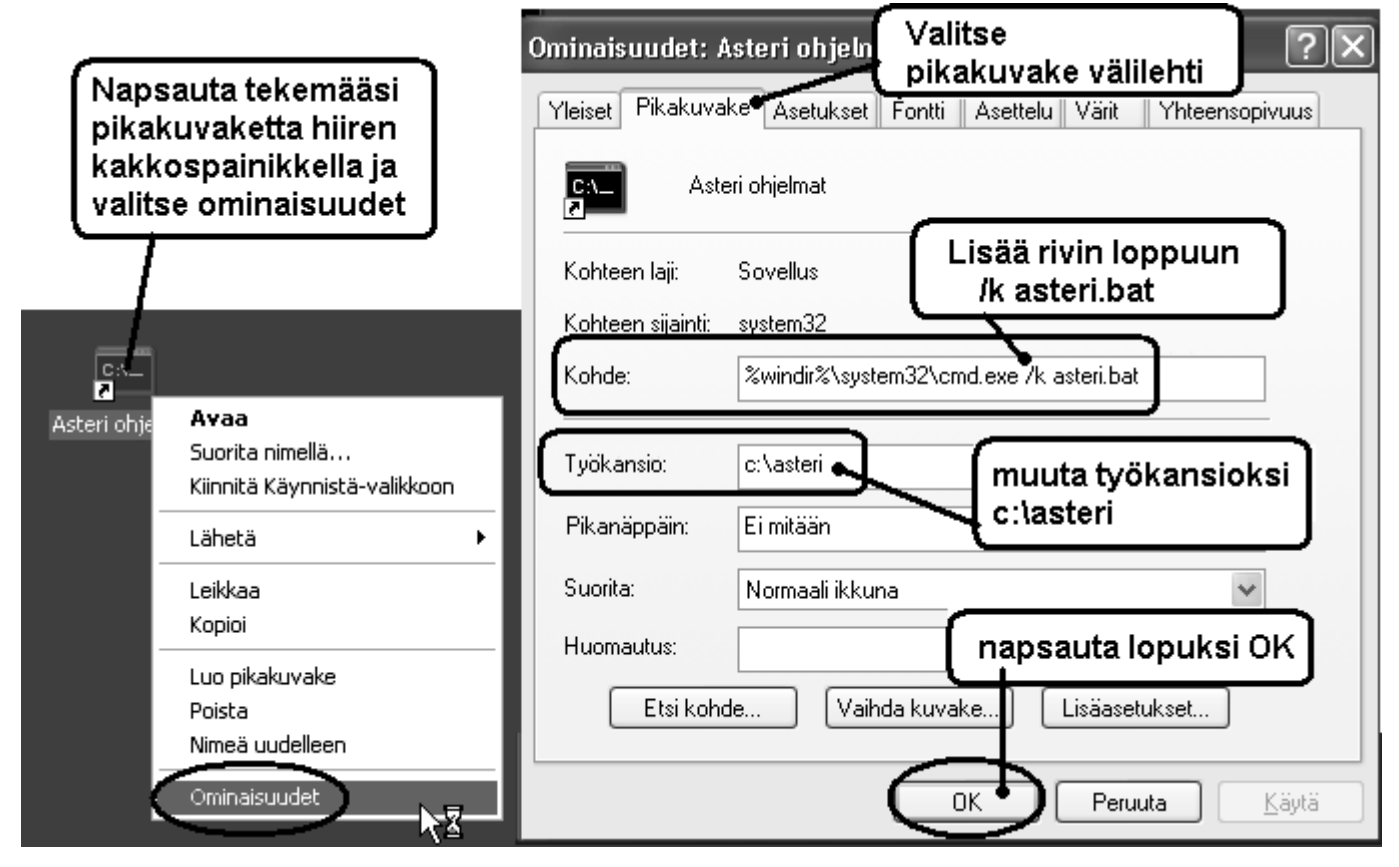

Vaihe 4: Jos käytät monityrityskäyttöä kovalevyllä, tee C:\AUTOEXEC.BAT tiedosto ja lisää siihen polkumäärittelyt käyttämiesi ohjelmien kansioihin. Käynnistä lopuksi tietokone:

| AUTOEXEC.BAT - Muistio                                                                      |                                                                                               |
|---------------------------------------------------------------------------------------------|-----------------------------------------------------------------------------------------------|
| <u>T</u> iedosto <u>M</u> uokkaa Muotoile Näytä Ohje<br>PATH=%PATH%;C:\ASTERIKP;C:\ASTERIPL | Tee C:\AUTOEXEC.BAT<br>tiedosto ja lisää<br>Asteri ohjelmien polut<br>PATH=%PATH%;C:\ASTERIKP |

### Vaihe 5: Käynnistä ja testaa

Kaksoisnapsauta tekemääsi pikakuvaketta ja testaa, että ohjelmat käynnistyvät:

### Vaihe 6: Säädä ikkuna koko ruudulle tai isommaksi

Dos ikkunan saat koko ruudulle Alt + Enter (koukkuenter). Ikkunan kokoa voit muuttaa napsauttamalla Dos ikkunan vasemman ylänurkan kuvaketta ja valitsemalla ominaisuudet/fontti:

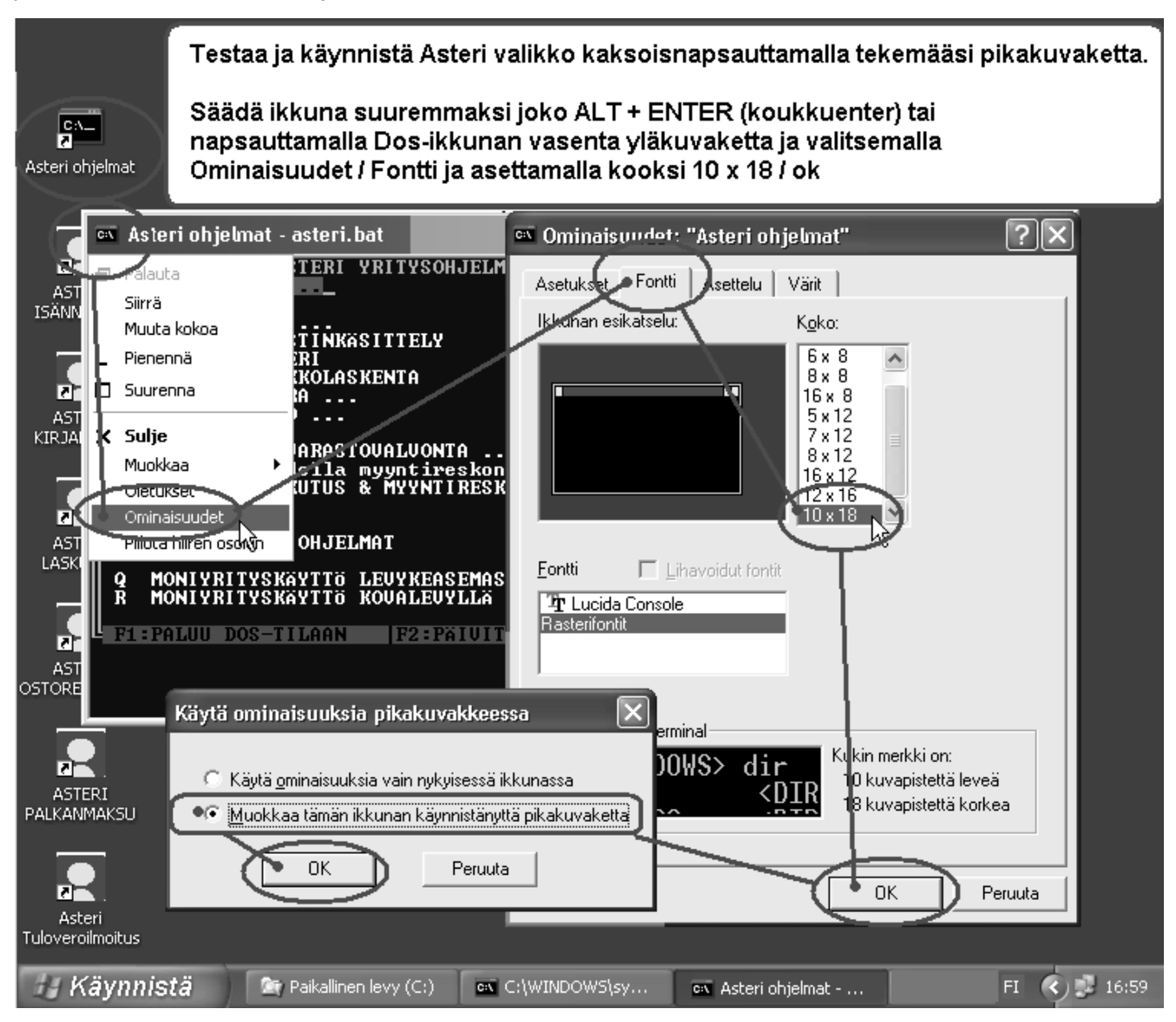

### Lisätietoa kotisivuiltamme

Kotisivujemme artikkeleista **Dos ohjelmat uuteen koneeseen** ja **Dos ohjelmat ja kirjoitin** löytyy lisätietoa Asteri Dos ohjelmien toiminnasta uusien laitteiden kanssa

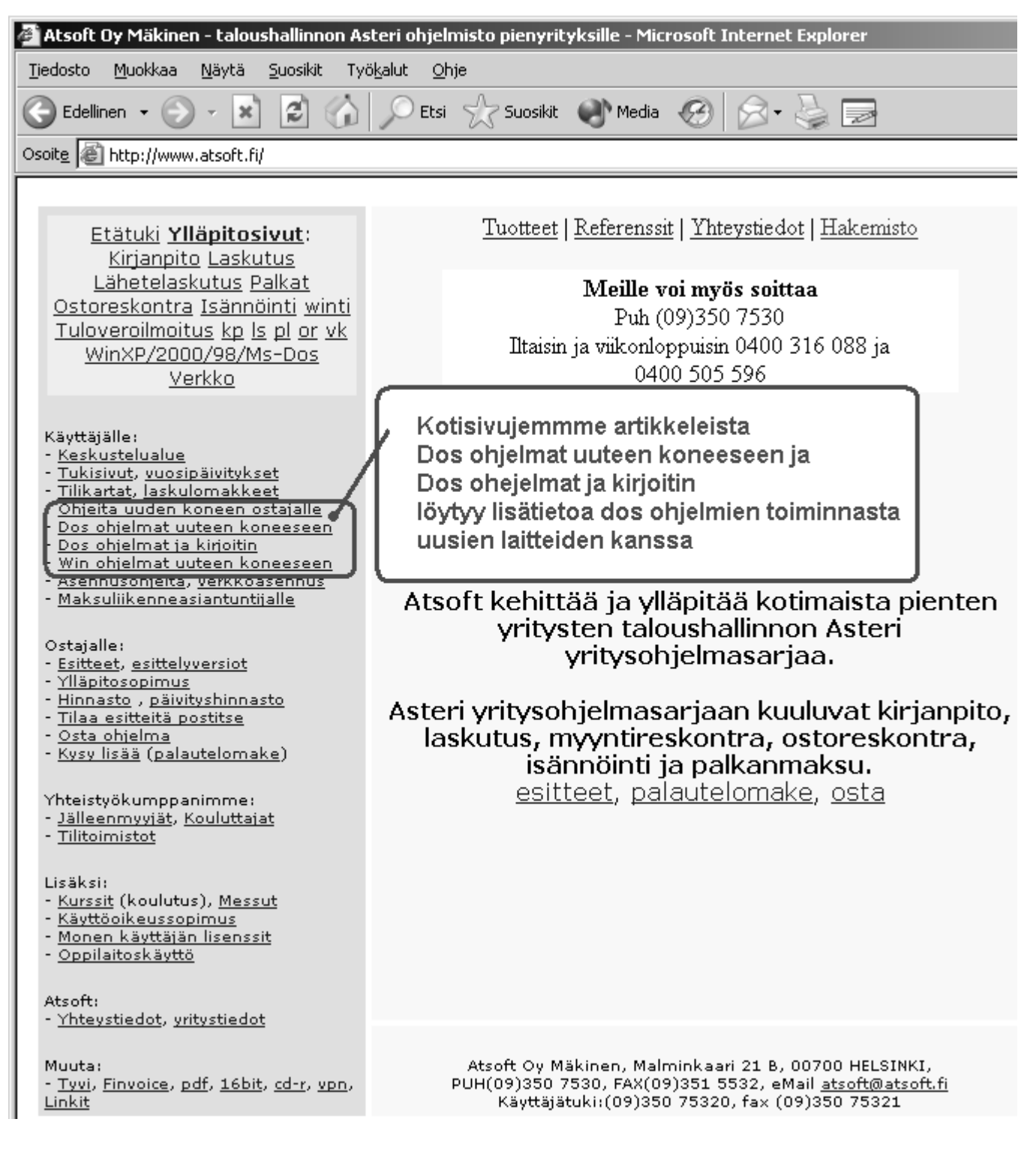

# Asteri Dos versioiden ylläpidosta

Asteri dos ohjelmilla on edelleen varsin aktiivinen käyttäjäkunta.

Ylläpidämme Asteri Dos versiota niin kauan kuin ohjelmilla on riittävästi ylläpitosopimuksen tehneitä käyttäjiä.

Asteri Dos ohjelmien toimintaa haittaa kuitenkin se, että uusissa Windowsin versioissa on alkeellisempi dos ja vähemmän konsteja säätää väärin toimiva käyttöympäristö kohdalleen.

# Kirjoittimet yleensä harmina

Suurimmat pulmat liittyvät uuden kirjoittimen hankintaan. Uusissa kirjoittimissa ei yleensä ole dos tulostustukea. Parhaiten toimivat sellaiset kirjoittimet, jotka liitetään tietokoneeseen rinnakkaisliitännällä ("perinteisellä paksulla kirjoitinkaapelilla") ja joissa on aito Dos tulostustuki (esim. PCL5 emuloinnilla olevat kirjoittimet).

# Kannettavat tietokoneet soveltuvat Dos ohjelmille

Asteri dos ohjelmia voi ajaa myös kannettavissa tietokoneissa, joissa on Windows XP. Kuitenkin tulostuksen kanssa voi tulla harmeja.

Nykyisissä kannettavissa tietokoneissa ei yleensä enää ole levykeasemaa ("korppuasemaa"). Markkinoilla on kuitenkin ulkoisia USB-liitäntäisiä korppuasemia,jotka asentuvat automaattisesti A: asemaksi ja joita voi käyttää myös Asteri dos ohjelmien kanssa.

Kannettavissa tietokoneissa ei yleensä ole myöskään rinnakkaisporttia, ja kirjoittimen voikin liittää vain USB liitännällä tai verkkoliitännällä.

# Asteri Dos ohjelmat toimivat Windows XP:ssä

Asteri dos ohjelmat toimivat varsin hyvin myös nykyisissä Windows XP tietokoneissa. Windows XP:tä ei kuitenkaan ole suunniteltu dos ohjelmien ajamiseen, joten sen käytössä voi esiintyä pieniä harmeja, jotka eivät kuitenkaan estä Asteri dos ohjelmien toimintaa siinä.

## Siirtyminen Asteri Windows ohjelmiin

Luonteva vaihe Asteri windows ohjelmiin siirtymiseen on koneenvaihdon yhteydessä. Vanhat Asteri Dos ohjelmat voi siirtää uudelle koneelle, jolloin tietojen siirto Windows ohjelmiin käy kätevästi ja dos ohjelmien aikaiset tilastot ovat jatkossakin käytössä.

Siirtyminen Dos versioista Windows versioihin voidaan tehdä esimerkiksi seuraavasti:

- 1. Tilaa Asteri windows ohjelmat ja asenna ne (uudelle koneelle)
- 2. Asteri windows ohjelmat asentuvat erillisiksi ohjelmiksi,. Ne eivät lue suoraan Dos ohjelmien aineistoa, vaan dos ohjelmien aineisto luetaan erikseen windows ohjelmiin.
- 3. Voit rauhassa tutustua windows ohjelmiin malliyrityksen avulla ja perustamalla oman harjoitusyrityksen (Windows versiot ovat vakiosti moniyrityskäyttöisiä)
- 4. Kun aika koittaa, siirry käyttämään Windows versioita: perusta yritys windows ohjelmaan ja lue dos ohjelman tiedot windows versioon

# Esitteet ja esittelyversiot löytyvät päivityslevyltä

Päivityslevyllä on Asteri Windows ohjelmien esitteet, käyttöohjeet ja esittelyversiot.

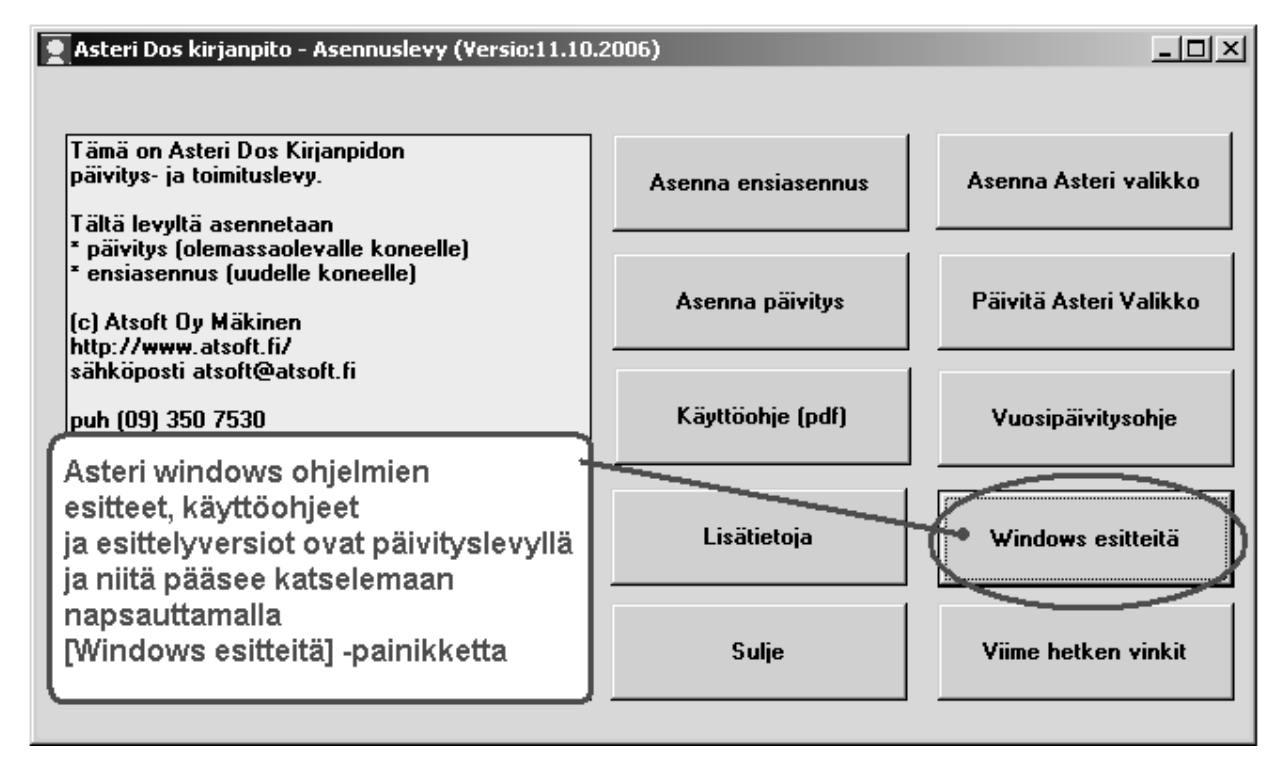

### Hinnasto

| KIRJANPITO                                       | alv-laskelma, tilinpäätös, tase-erittelyt, oy, ab, ky, ay, tmi, as.oy, kiint-oy, yhdistys, urheiluseura                                                                    | 500€         |
|--------------------------------------------------|----------------------------------------------------------------------------------------------------|--------------|
| - Tuloveroilmoitus                               | Kirjanpitovelvollisen tuloveroilmoituksen tekemiseen sähköisesti                                                                                                    | 300€         |
| LASKUTUS                                         | Laskutus, asiakas- ja tuotekortisto, myyntireskontra                                                                                                    | 500€         |
| - Lähetelaskutusosa                              | Lisäosana Asteri Laskutukseen (Suoraveloitus,<br>Finvoice, eKirje, jäsenmaksulaskutus)                                                                                     | 300€         |
| - Lähetelaskutus                                 | Laskutus + läheteosa                                                                                                    | 800€         |
| PALKANMAKSU                                      | TyEL, sähköinen vuosi-ilmoitus                                                                                                    | 500€         |
| ISÄNNÖINTI                                       | mm. reskontra, karhut , tilisiirrot, suoraveloitus, isännöitsijäntodistus, korkolaskut, osakeluettelo                                                                      | 500€         |
| OSTORESKONTRA                                    | mm. kustannuspaikkaseuranta, Finvoice sisäänluku,                                                                                                    | 500€         |
| TILAUSTENKÄSITT                                  | ELY Tilaus/toimitusketjun hallintaan, sis. Lähetelaskutus                                                                                                    | 1.300€       |
| Ylläpitosopimukset, r                            | päivitykset käyttäjätuki                                                                                                    |              |
| Postipäivittäjän                                 | Neuvontapalvelu, päivitykset netistä ja postitse kerran                                                                                                    | 100 € /vuosi |
| ylläpitosopimus                                  | vuodessa. Hinta alkaen                                                                                                    |              |
| Nettipäivittäjän<br>ylläpitosopimus              | Neuvontapalvelu, päivitykset netistä. Nettipäivittäjälle ei<br>postiteta levykkeitä eikä käyttöohjekirjoja. Hinta alkaen                                                   | 80 € /vuosi  |
| Toimitusmaksu                                    | erikseen tilattu postitse toimitettu aineisto (esim. asennus<br>cd kadonnen tilalle) kun voimassaoleva ylläpitosopimus.                                                    | 20€          |
| Päivitykset ja käyttä                            | jätuki ei-ylläpitosopimusasiakkaalle                                                                                                    |              |
| Päivitysmaksu                                    | Päivitysmaksu uusimpaan ohjelmaversioon kun ei ole<br>voimassaolevaa ylläpitosopimusta. Hinta alkaen                                                                       | 200€         |
| Tukipuhelin                                      | Jos ohjelmaan ei ole tehty ylläpitosopimusta, puhelintuki<br>numerossa 0600-41-1440 Huom: ylläpitosopimukseen ja<br>ohjelman käyntiinlähtöön sisältyy maksuton puhelintuki | 3 € /min     |
| Vanhan Asteri dos oh                             | jelman vaihtohinta                                                                                                    |              |
| Vaihto dos->win                                  | Vanhasta Asteri dos ohjelmasta kun ylläpitosopimus.<br>Hinta alkaen                                                                                                    | 250€         |
| Vaihto dos-> win                                 | Vanhasta Asteri dos ohjelmasta kun ei ylläpitosopimusta.<br>Hinta alkaen                                                                                                   | 350€         |
| Kurssit, koulutus, tun                           | itityö, muut veloitukset                                                                                                    |              |
| Kurssipäivä Hki                                  | Kurssipäivä Helsingissä                                                                                                    | 100€         |
| EtäKurssi internetissä                           | EtäKurssi Helsingin kurssille internetin kautta, per yhteys                                                                                                    | 100€         |
| Kurssipäivä muualla                              | Kurssipäivä muualla Suomessa                                                                                                    | 200€         |
| Koulutuspäivä<br>asiakkaan luona                 | Koulutuspäivä asiakkaan luona alkaen 500 euroa/päivä,<br>hintaan lisätään matkakulut                                                                                       | 500€/päivä   |
| Tuntiveloitus                                    | Ylläpitosopimukseen kuulumattomat lisätyöt. Hinta alkaen                                                                                                    | 90 €/h       |
| Monen käyttäjän<br>lisenssit                     | hinnasto rinnakkaislisenssit ja tilitoimistolisenssit<br>luettavissa www.atsoft.fi/lisenssi.htm                                                                            |              |
| Hinnat sisältävät alv:n<br>Ohjelmat ovat vakiona | 22% (www.atsoft.fi/hinnasto.htm)<br>moniyritys/tilitoimistoversioita                                                                                                    |              |